Quattro S50

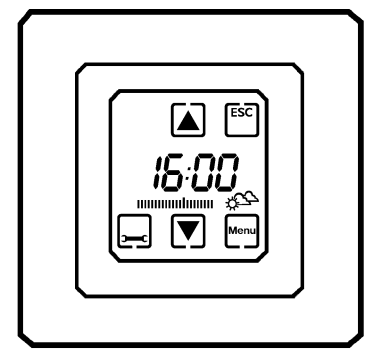

Montage- und Bedienungsanleitung

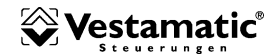

# Sicherheitshinweise

- Beachten Sie, dass die Rolladensteuerung Vestamatic Quattro S50 zum Betrieb eine Betriebsspannung von 230 V~, 50 Hz benötigt. Bitte beachten Sie, dass die Installation der Steuerung nur durch eine Elektrofachkraft erfolgen darf.
- Werden Arbeiten an den Fenstern oder Rolladen durchgeführt, welche von der Rolladensteuerung Vestamatic Quattro S50 gesteuert werden, so muss zuvor die Betriebsspannung abgeschaltet werden.
- Die Steuerung ist nur f
  ür den sachgem
  äßen Gebrauch (wie in der Bedienungsanleitung beschrieben) bestimmt. Änderungen oder Modifikationen d
  ürfen nicht vorgenommen werden, da ansonsten jeglicher Gew
  ährleistungsanspruch entf
  ällt.
- Sofort nach dem Auspacken ist die Steuerung auf Beschädigungen zu pr
  üfen. Im Falle einer Besch
  ädigung darf das Ger
  ät keinesfalls in Betrieb genommen werden. Sollte ein Transportschaden vorliegen, so ist unverz
  üglich der Lieferant zu informieren.

#### Die Steuerung darf bei Beschädigung nicht in Betrieb genommen werden!

- Wenn anzunehmen ist, das ein gefahrloser Betrieb der Steuerung nicht gewährleistet werden kann, so ist diese unverzüglich außer Betrieb zu nehmen und gegen unbeabsichtigten Betrieb zu sichern.
- Dieses Gerät enthält eine Batterie. Der Endverbraucher ist gesetzlich zur ordnungsgemäßen Rückgabe aller ge- und verbrauchten Batterien bzw. Akkus verpflichtet. Eine Entsorgung über den Hausmüll ist strikt untersagt.

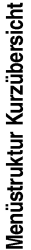

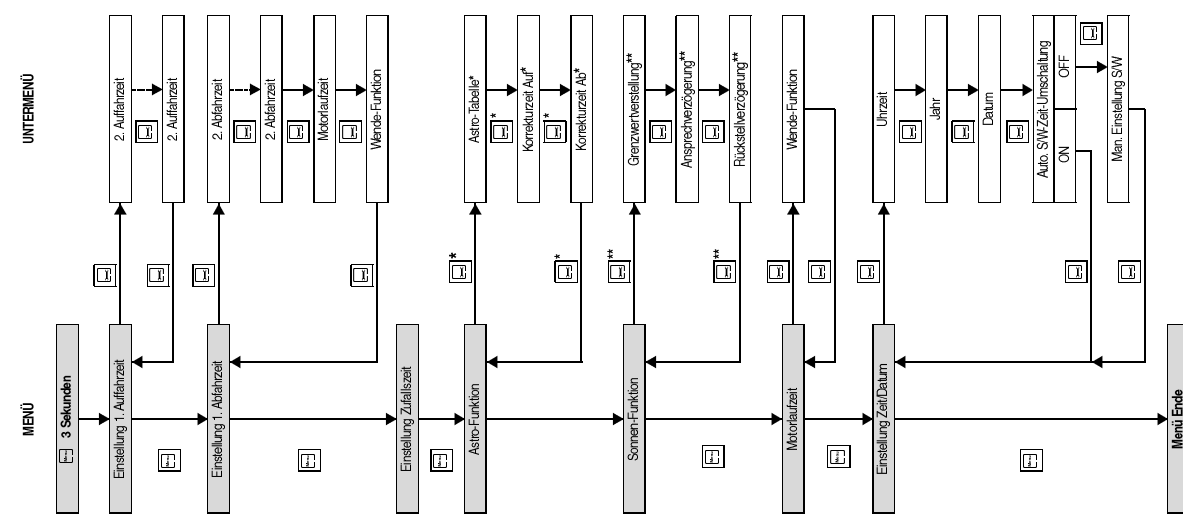

Detaillierte Angaben und Programmierhinweise finden Sie auf den folgenden Seiten.

sichtbar bei aktivierter Astro-Funktion (ON). sichtbar bei aktivierter Sonnen-Funktion (ON).

Funktionstaste und Untermenü nur Funktionstaste und Untermenü nur

. :

# Inhalt

| Sicherheitshinweise<br>Inhalt<br>Einleitung<br>Installation des Steuergeräts<br>Anschlussplan |                                                                                                    | Seite 2<br>Seite 3 – 4<br>Seite 5<br>Seite 6<br>Seite 7                                    |
|-----------------------------------------------------------------------------------------------|----------------------------------------------------------------------------------------------------|--------------------------------------------------------------------------------------------|
| Erste Schritte                                                                                | Hinweise zum Touchscreen-Display<br>Kurzerläuterung der angezeigten Symbole                                                                                                    | Seite 8<br>Seite 9 – 10                                                                    |
| Grundeinstellungen                                                                            | Erläuterung zur Menüstruktur<br>Allgemeines<br>Hand-/Automatikbetrieb<br>Info-Taste<br>Sperren des Displays zu Reinigungszwecken                                                  | Seite 11<br>Seite 12<br>Seite 13 – 15<br>Seite 16<br>Seite 17                              |
| Änderung der<br>Grundeinstellungen                                                            | Menü 1. Auffahrzeit<br>Untermenü 2. Auffahrzeit<br>Menü 1. Abfahrzeit<br>Untermenü 2. Abfahrzeit<br>Untermenü 2. Motorlaufzeit<br>Untermenü 2. Wende-Funktion<br>Menü Zufallszeit | Seite 18 – 19<br>Seite 20<br>Seite 21 – 22<br>Seite 23<br>Seite 24<br>Seite 25<br>Seite 26 |

# Inhalt

| Änderung der<br>Grundeinstellungen | Menü Astro-Funktion<br>Untermenü Astro-Tabelle<br>Untermenü Korrekturzeit Auf<br>Untermenü Korrekturzeit Ab                         | Seite 27 – 28<br>Seite 29 – 31<br>Seite 32<br>Seite 33        |
|------------------------------------|----------------------------------------------------------------------------------------------------|---------------------------------------------------------------|
|                                    | Menü Sonnen-Funktion<br>Untermenü Grenzwertverstellung<br>Untermenü Sonnen-Ansprechverzögeru<br>Untermenü Sonnen-Rückstellverzögeru | Seite 34 – 35<br>Seite 36 – 37<br>Ing Seite 38<br>ng Seite 39 |
|                                    | Menü Motorlaufzeit<br>Untermenü Wende-Funktion                                                                                      | Seite 40<br>Seite 41                                          |
|                                    | Menü Uhrzeit / Datum<br>Untermenü Jahr<br>Untermenü Datum<br>Untermenü Sommer-/Winterzeit<br>Untermenü manuelle Sommer-/Winterz     | Seite 42<br>Seite 43<br>Seite 44<br>Seite 45<br>Seite 46      |
|                                    | Ruckseizung Auslielerungszusland                                                                                                    | Selle 47                                                      |
| Installation                       | Installation des Sonnensensors<br>Funktionsbeschreibung Glasbruchmelder<br>Installation des Glasbruchmelders                        | Seite 48 – 49<br>Seite 50<br>Seite 51 – 52                    |
| Technische Daten                   |                                                                                                    | Seite 53                                                      |
| Garantiebedingungen                |                                                                                                    | Seite 54                                                      |
| Menüstruktur Kurzübersicht         |                                                                                                    | siehe Ausklapper                                              |

Der Kauf der Rolladensteuerung **Vestamatic** *Quattro S50* war eine gute Entscheidung. Sie haben damit ein hochwertiges Produkt erworben. Diese Rolladensteuerung dient der manuellen, sowie der automatischen Steuerung von elektrisch angetriebenen Rolladen. Die Rolladensteuerung verfügt über eine Vielzahl sinnvoller Programmiermöglichkeiten und wird nach höchsten Qualitätsanforderungen hergestellt. Das garantiert Ihnen eine optimale Ausnutzung und hohe Zuverlässigkeit. Nehmen Sie sich bitte etwas Zeit und lesen Sie diese Bedienungsanleitung vor der Inbetriebnahme aufmerksam durch. Wir haben uns bemüht, diese Bedienungsanleitung so verständlich wie möglich zu gestalten und Ihnen eine leichte Bedienung der Rolladensteuerung zu garantieren.

Im Falle eines Stromausfalls bleiben alle zuvor programmierten Zeiten und Einstellungen bis zu 2 Monate gespeichert. Während dieser Zeit blinkt das Display innerhalb der ersten 10 Minuten, danach ist das Display für die Zeit des Stromausfalls ohne Anzeige. Nach Wiederkehr der Betriebsspannung zeigt die Rolladensteuerung automatisch die aktuelle Uhrzeit an. Sollte während des Netzausfalls ein Auffahr- oder Abfahr-Befehl anstehen, so wird dieser Fahrbefehl bei Spannungswiederkehr automatisch nachgefahren. Installation des Steuergeräts

Beauftragen Sie mit der Installation der Rolladensteuerung **Vestamatic** *Quattro S50* in jedem Fall einen Elektrofachbetrieb.

- 1. Betriebsspannung abschalten.
- 2. Grundgehäuse gemäß Anschlussplan (siehe Seite 7) anschließen.
- 3. Grundgehäuse möglichst in eine tiefe Unterputzdose einsetzen und befestigen.
- 4. Abdeckrahmen aufsetzen.
- 5. Display unter leichten Druck durch den Abdeckrahmen vorsichtig in das Grundgehäuse einsetzen.
- 6. Betriebsspannung einschalten.
- Wichtig: Eine parallele Ansteuerung von mehreren Antriebsmotoren lässt sich bei konventionellen Antrieben nur über Trennrelais bzw. Gruppensteuergeräte realisieren.

Zur Ansteuerung von 2 Antrieben empfehlen wir unsere Trennrelais:<br/>Trennrelais TR N2S,<br/>Trennrelais TR N2A,Artikel-Nr. 01054220<br/>Artikel-Nr. 01054120.

# Anschlussplan

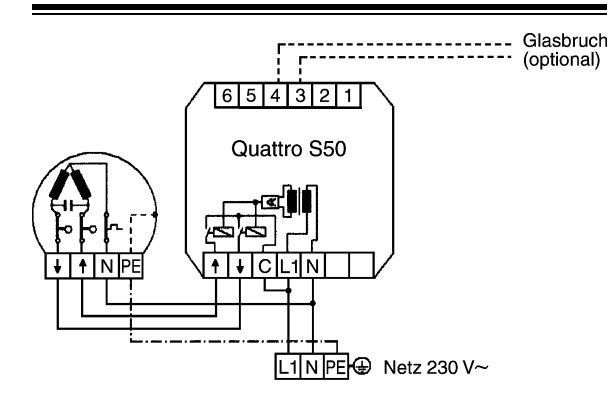

Installationsvorschriften nach VDE 0100 beachten!

Erste Schritte

#### Hinweise zum Touchscreen-Display

Bitte beachten Sie, dass das Touchscreen-Display ein empfindliches elektronisches Bauteil ist. Schon bei leichtem Druck auf die Oberfläche wird ein Schaltvorgang ausgelöst. Zu starkes Drücken, Kratzen oder eine Betätigung mit einem scharfkantigen Gegenstand kann zu irreparablen Schäden oder sogar zur Zerstörung des Displays führen. Berühren Sie deshalb das Touchscreen-Display auf keinen Fall mit einem spitzen oder scharfkantigen Gegenstand. Zur Reinigung benutzen Sie bitte ein Brillenputztuch.

Das Display der Rolladensteuerung **Vestamatic**<sup>\*</sup> *Quattro S50* ist beleuchtet. Mit einem Druck auf das Display schalten Sie die Beleuchtung ein, diese schaltet sich jedoch 20 Sekunden nach der letzten Bedienung selbständig wieder aus. Zusätzlich wird jede betätigte Funktionstaste wie z.B. die Info-Taste mit einem kurzen Quitierungston bestätigt.

# Kurzerläuterung der angezeigten einzelnen Symbole

- Betriebsart Handbetrieb
- Auto

- Betriebsart Automatikbetrieb
- Sperr-Taste des Touchscreen zu Reinigungszwecken
- Abbruch-Taste zum Verlassen des Menü / Untermenü / Rücksprung im Menü / Untermenü
- Menüstruktur öffnen / Aufruf des nächsten Menüpunkts
- Aufrufen des nächsten Untermenüpunkts
- Abfrage der aktuellen Auf-/Abfahrzeit und der Sonnenintensität
- Manuelle Einfahrt des Rolladen
  - Manuelle Abfahrt des Rolladen

- A Astro-Funktion aktiviert
- Z Zufallszeit aktiviert
- U Wende aktiviert
- S Sommerzeit
- W Winterzeit
- ( Sonnenabhängige Steuerung deaktiviert
- ☆ Keine Sonne
- Sonnenintensität zu gering
- Sonnenintensität ausreichend
- Mo Di Mi Do Fr Sa So Abkürzung der Wochentage

## Erläuterung zur Menüstruktur

Die Rolladensteuerung **Vestamatic** *Quattro S50* besitzt eine Vielzahl von Funktionen, die in einem leicht verständlichen Menü individuell Ihren Bedürfnissen nach eingestellt werden können. Um die Menüstruktur zu öffnen, drücken Sie bitte die Menütaste ifür 3 Sekunden. Um in ein weiteres Menü zu gelangen drücken Sie bitte die Menütaste und um in ein Untermenü zu gelangen drücken Sie bitte die Untermenütaste im Mit einem kurzen Druck auf die Abbruch-Taste is haben Sie die Möglichkeit im Menü/Untermenü jeweils einen Rücksprung zu bewirken. Ein langer Druck auf die Abbruch-Taste bewirkt ein Beenden des Menüs. Vorgenommene Änderungen in dem jeweiligen Menü werden gespeichert.

#### Allgemeines

Die Uhrzeit und der Kalender sind bereits werksseitig voreingestellt. Weiterhin wurden folgende Einstellungen bereits vorgenommen, sodass Sie diese ggf. nur noch auf Ihre persönlichen Bedürfnisse anpassen müssen (siehe Benutzereinstellungen).

| Einstellung automatische Auffahrzeit:           | täglich 06:00 Uhr |
|-------------------------------------------------|-------------------|
| Einstellung automatische Abfahrzeit:            | täglich 20:00 Uhr |
| Einstellung der Zufallszeit:                    | OFF               |
| Einstellung der Astro-Funktion:                 | OFF               |
| Einstellung der Sonnen-Funktion:                | 0 -               |
| Einstellung der Sonnen-Anzugsverzögerung:       | 1 Minute          |
| Einstellung der Sonnen-Rückstellverzögerung:    | 16 Minuten        |
| Einstellung der Motorlaufzeit:                  | 120 Sekunden      |
| Einstellung der Wendezeit                       | 0,0 Sekunden      |
| Einstellung der Sommer-/Winterzeit-Umschaltung: | automatisch       |

# Grundeinstellungen

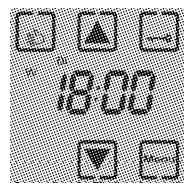

Nach erfolgter Installation und Einschalten der Betriebsspannung sind die aktuelle Uhrzeit und die Tastensymbole im Display der Rolladensteuerung **Vestamatic**<sup>\*</sup> *Quattro S50* zu sehen. Die Steuerung befindet sich in der manuellen Betriebsart, alle Automatik-Funktionen sind somit außer Kraft gesetzt.

Displayanzeige Betriebsart Handbetrieb Grundeinstellungen

Hand-/Automatikbetrieb

#### Umschaltung von Handbetrieb in den Automatikbetrieb

Um den Automatikbetrieb zu aktivieren, drücken Sie bitte die Taste Handbetrieb (). Die Rolladensteuerung signalisiert den Wechsel der Betriebsart durch einen Signalton, der kurzzeitigen Anzeige des Symbols **A** im Display und durch die Änderung der Menütaste von Handbetrieb () nach Automatikbetrieb (). Die Automatik-Steuerung ist somit aktiviert und der Rolladen fährt nun zu den jeweilig programmierten Zeiten hoch und runter. Es ist aber auch weiterhin möglich, den Rolladen außerhalb der programmierten Zeiten durch Drücken der **Auffahr-** und **Abfahr-**Tasten hoch bzw. runter zu fahren, wobei der Programmablauf nicht gestört wird.

Um die Fahrt zu stoppen, drücken Sie einfach die Gegentaste, d.h.:

● fährt der Rolladen gerade hoch, drücken Sie die Abfahr-Taste ▼,

• fährt der Rolladen gerade runter, drücken Sie die Auffahr-Taste **(**.

Ein weiteres Hoch- bzw. Runterfahren ist erst nach erneutem Drücken der **Auffahr-**Taste bzw. **Abfahr-**Taste möglich.

# Grundeinstellungen

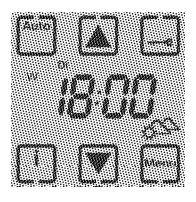

Ein Wechsel der Betriebsart ist zu jeder Zeit möglich. Um wieder zurück in den Handbetrieb zu wechseln, drücken Sie die Taste Automatikbetrieb im und die Steuerung wechselt zurück in den Handbetrieb. Der Wechsel wird durch drei kurze Töne, der Anzeige **H** beim Wechsel und der Taste Handbetrieb im Display angezeigt.

Displayanzeige Betriebsart Automatikbetrieb

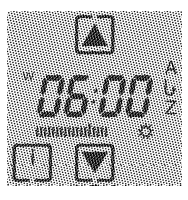

Mit der Info-Taste können die resultierenden Auf- bzw. Abfahrzeiten des aktuellen Tages angezeigt werden. Ist die Zufall-, Astro- oder Wende-Funktion aktiviert, so wird die jeweilige Funktion durch entsprechende Symbole (**Z**, **A**, **b**) angezeigt. Durch einen Druck auf die Info-Taste [] wechselt die Anzeige von der aktuellen Uhrzeit zur Anzeige der aktuellen

Tages-Auffahrt und zeigt dies zusätzlich durch Blinken der Schaltfläche der Auffahr-Taste an. Bei gewählter Sonnen-Funktion wird die über den angeschlossenen Sonnensensor gemessene Sonnenintensität als Balkenanzeige dargestellt. Wird nun innerhalb der nächsten 10 Sekunden ein weiteres Mal die Info-Taste [] betätigt, so wird die aktuelle Tages-Abfahrt angezeigt und zusätzlich blinkt die Schaltfläche der Abfahr-Taste. Mit einem weiteren Druck auf die Info-Taste [] wechselt die Steuerung zurück zur Anzeige der aktuellen Uhrzeit, spätestens jedoch selbständig nach 10 Sekunden.

Hinweis: In der Betriebsart Handbetrieb steht die Info-Taste nicht zur Verfügung.

- 15 -

#### Sperren des Displays zu Reinigungszwecken

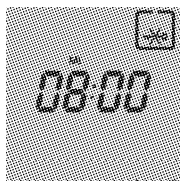

Zu Reinigungszwecken kann das Display gespert werden. Drücken Sie bitte die Sperr-Taste — für 3 Sekunden. Danach wird der Touchscreen gespert und alle weiteren Funktionstasten ausgeblendet. Nur die Uhrzeit, der Wochentag und das gekreuzte Schlüssel-Symbol 🐋 sind weiterhin sichtbar. Um die Sperrung wieder aufzuheben, drücken Sie bite nochmals für 3 Sekunden die Sperr-Taste —. Um in die einzelnen Menüs und Untermenüs der Rolladensteuerung **Vestamatic** *Quattro S50* zu gelangen, gehen Sie bitte folgendermaßen vor:

Drücken Sie die Menütaste 🦳 für 3 Sekunden um die Menüstruktur zu öffnen.

# Menü zur Einstellung der 1. Auffahrzeit

In diesem Menü wird eine generelle 1. Auffahrzeit für jeden Tag der Woche programmiert. Diese Auffahrzeit kann individuell mit der Astrozeit sowie der Zufallszeit kombiniert werden. Wünschen Sie jedoch für jeden Tag der Woche unterschiedliche Auffahrzeiten, so deaktivieren Sie bitte die 1. Auffahrzeit. Die Deaktivierung liegt dabei zwischen 2 3:5 9 Uhr und DD DD Uhr und wird durch die Anzeige – -i – dargestellt. Programmieren Sie nun Ihre gewünschten Fahrzeiten für die unterschiedlichen Wochentage mit der 2. Auffahrzeit. Sie haben aber auch die Möglichkeit zwei Fahrzeiten für einen Wochentag zu programmieren, indem Sie eine 1. Auffahrzeit und eine 2. Auffahrzeit programmieren.

# 1. Auffahrzeit

# Änderung der Grundeinstellungen

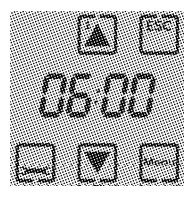

Es blinkt die Schaltfläche der Auffahr-Taste i zur Anzeige der 1. Auffahrzeit. Mit den beiden Fahrtasten Auf i der Ab var kann der Zeitpunkt zwischen DDD und 23:59 verändert werden. Mit einem Druck auf die Untermenütaste gelangen Sie in das Menü zur Einstellung der 2. Auffahrzeit. Mit einem Druck auf die Menütaste gelangen Sie in das Menü zur Einstellung der 1. Abfahrzeit.

# Untermenü zur Einstellung der 2. Auffahrzeit

In diesem Menü kann eine 2. Auffahrzeit für jeden einzelnen Tag der Woche programmiert werden.

Hinweis: Diese 2. Auffahrzeit wird nicht von der Astrozeit korrigiert.

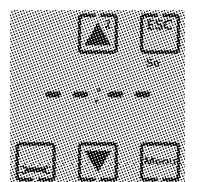

Es blinkt die Schaltfläche der Auffahr-Taste zur Anzeige der 2. Auffahrzeit, sowie eine Abkürzung des Wochentags. Mit den beiden Fahrtasten Auf \Lambda oder Ab 🔽 kann der Zeitpunkt der Auffahrt zwischen DDD und 2 3:5 9 verändert werden. Um die einzelnen Wochentage zu verändern, drücken Sie bitte die Untermenütaste 🗔 so oft, bis dass der jeweilige Wochentag angezeigt wird. Wurden alle Wochentage aufgerufen, gelangt man wieder in das Menü zur Einstellung der 1. Auffahrzeit. Mit einem Druck auf die Menütaste - gelangen Sie in das Menü zur Einstellung der 1. Abfahrzeit.

#### Menü zur Einstellung der 1. Abfahrzeit

In diesem Menü wird eine generelle 1. Abfahrzeit für jeden Tag der Woche programmiert. Diese Abfahrzeit kann individuell mit der Astrozeit sowie der Zufallszeit kombiniert werden. Wünschen Sie für jeden Tag der Woche unterschiedliche Abfahrzeiten, so deaktivieren Sie bitte die 1. Abfahrzeit. Die Deaktivierung liegt dabei zwischen 2359 Uhr und  $\square \square \square \square$  Uhr und wird durch die Anzeige – -:- – dargestellt. Programmieren Sie nun Ihre gewünschten Fahrzeiten für die unterschiedlichen Wochentage mit der 2. Abfahrzeit. Sie können aber auch eine generelle 1. Abfahrzeit programmieren und zusätzlich noch eine 2. Abfahrzeit mit einer eigenen Motorlaufzeit programmieren, um z.B. den Rolladen mittags nur halb abzufahren.

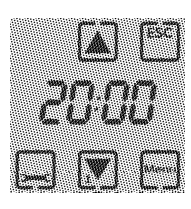

Es blinkt die Schaltfläche der Abfahr-Taste zur Anzeige der 1. Abfahrzeit. Mit den beiden Fahrtasten Auf Auf der Ab zeitpunkt zwischen Bie und 2 3:5 9 verändert werden. Mit einem Druck auf die Untermenütaste gelangen Sie in das Menü zur Einstellung der 2. Abfahrzeit. Mit einem Druck auf die Menütaste gelangen Sie in das Menü zur Einstellung der Zufallszeit.

Abfahrzeit

- 23 -

Anderung der Grundeinstellungen

#### Untermenü zur Einstellung der Motorlaufzeit der 2. Abfahrt

Mit diesem Menüpunkt haben Sie die Möglichkeit, die Motorlaufzeit der 2. Abfahrt individuell einzustellen und so den Bolladen z.B. nur teilweise abfahren zu lassen. Um die Motorlaufzeit zu ändern, gehen Sie bitte folgendermaßen vor:

- 24 -

Mit den beiden Fahrtasten Auf 🛆 oder Ab 💌 kann die Motorlaufzeit für die 2. Abfahrt zwischen 3 s und 120 s eingestellt werden. Mit einem Druck auf die Untermenütaste 🖵 gelangen Sie in das Untermenü zur Einstellung der Wende-Funktion. Mit einem Druck auf die Menütaste m gelangen Sie in das Menü zur Einstellung der Zufallszeit.

#### Untermenü zur Einstellung der 2. Abfahrzeit

In diesem Menü kann eine 2. Abfahrzeit für jeden einzelnen Tag der Woche programmiert werden.

Hinweis: Diese 2. Abfahrzeit wird nicht von der Astrozeit korrigiert.

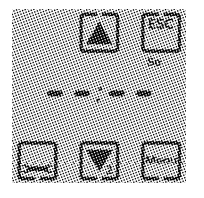

zur Anzeige der 2. Abfahrzeit sowie eine Abkürzung des Wochentags. Mit den beiden Fahrtasten Auf 🛋 oder Ab 🔽 kann der Zeitpunkt der Auffahrt zwischen 00:00 und 23:59 verändert werden. Um die einzelnen Wochentage zu verändern, drücken Sie bitte die Untermenütaste 🗔 so oft, bis das der jeweilige Wochentag angezeigt wird. Wurden alle Wochentage aufgerufen, gelangt man in das Menü zur Einstellung der Motorlaufzeit der 2. Abfahrt, Mit einem Druck auf die Menütaste 🔤 gelangen Sie in das Menü zur Einstellung der Zufallszeit

Es blinkt die Schaltfläche der Abfahr-Taste

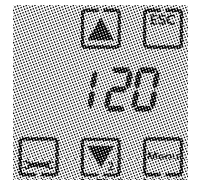

# Untermenü zur Einstellung der Wende-Funktion zur 2. Abfahrzeit

Die Wende-Funktion bewirkt, dass der Rolladen, nachdem er zur programmierten Zeit automatisch heruntergefahren ist, für kurze Zeit wieder hochfährt und so eine Belüftung oder sogar eine teilweise Öffnung des Rolladen realisiert werden kann. Mit dem Untermenüpunkt "Einstellung der Wende-Funktion" haben Sie die Möglichkeit, die Wende-Funktion **nur** für die 2. Abfahrt individuell einzustellen. Diese Wende-Funktion wird jedoch erst nach Ablauf der 2. Abfahrt ausgeführt. Zur Einstellung gehen Sie bitte folgendermaßen vor:

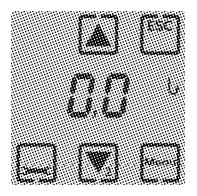

Mit den beiden Fahrtasten Auf 🔊 oder Ab 文 kann die 2. Wendezeit individuell zwischen 0 s und 30 s eingestellt werden. Mit einem Druck auf die Untermenütaste 🖵 gelangen Sie in das Menü zur Einstellung der 1. Abfahrzeit. Mit einem Druck auf die Menütaste 💬 gelangen Sie in das Menü zur Einstellung der Zufallszeit.

#### Menü zur Einstellung der Zufallszeit

Der Zufallsgenerator erzeugt eine sogenannte Zufallszeit. Diese bewirkt, dass der Rolladen mit einer Abweichung von bis zu +/- 15 Minuten von den zuvor programmierten Zeiten hoch bzw. runterfährt. Dieses "unregelmäßige" Hoch- und Runterfahren des Rolladens vermittelt den Eindruck eines bewohnten Hauses und bietet somit einen zusätzlichen Schutz bei längerer Abwesenheit. Um den Zufallsgenerator zu aktivieren gehen Sie bitte folgendermaßen vor:

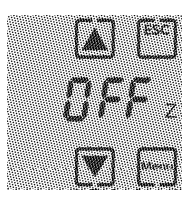

Es blinkt das Zeichen Z für Zufallszeit und mit den beiden Fahrtasten Auf  $\checkmark$  oder Ab  $\bigtriangledown$ kann die Zufallszeit ein- oder ausgeschaltet werden. Im Display wird der Status durch die Anzeige "D F F" oder "D n" dargestellt. Mit einem weiteren Druck auf die Menütaste gelangen Sie in das Menü zur Einstellung der Astro-Funktion.

# Menü zur Einstellung der Astro-Funktion

Die Astro-Funktion ist im Prinzip ein elektronischer Kalender. In Abhängigkeit aller gespeicherten Sonnenauf- und Sonnenuntergangszeiten wird (unter Berücksichtigung der geographischen Lage Ihres Wohnortes) automatisch eine Fahrzeitkorrektur durchgeführt. Grundlage der Fahrzeitkorrektur sind die zuvor von Ihnen eingestellten Auffahr- und Abfahrzeiten.

Bitte beachten Sie:

- Liegt die programmierte 1. Auffahrzeit vor der morgendlichen Astrozeit, fährt der Rolladen zur Astrozeit hoch.
- Liegt die programmierte 1. Auffahrzeit hinter der morgendlichen Astrozeit, fährt der Rolladen zur programmierten Auffahrzeit hoch.
- Liegt die programmierte 1. Abfahrzeit hinter der abendlichen Astrozeit, fährt der Rolladen zur Astrozeit runter.
- Liegt die programmierte 1. Abfahrzeit vor der abendlichen Astrozeit, fährt der Rolladen zur programmierten Abfahrzeit runter.

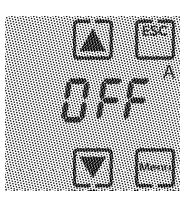

Es blinkt das Zeichen A für Astro-Funktion und mit den beiden Fahrtasten Auf ▲ oder Ab ♥ kann die Astro-Funktion ein- oder ausgeschaltet werden. Im Display wird der Status durch die Anzeige "D F F" oder "D n" dargestellt. Nur bei aktivierter Astro-Funktion gelangen Sie mit einem Druck auf die Untermenütaste — in das Untermenü zur Einstellung der Astro-Tabelle. Mit einem Druck auf die Menütaste — gelangen Sie in das Menü zur Einstellung der Sonnen-Funktion.

Astro-Funktion

#### Untermenü zur Einstellung der Astro-Tabelle

Grundlage für eine automatische Fahrzeitkorrektur anhand der Astro-Tabelle ist die Eingabe Ihres Wohnortes. Gehen Sie bitte folgendermaßen vor:

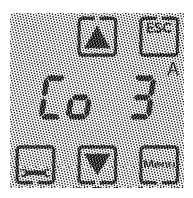

Im Display erscheint das Kürzel **Co** für Ländercode und es blinkt das Zeichen **A** für Astro-Funktion. Mit den beiden Fahrtasten Auf ▲ oder Ab ♥ kann nun die Astro-Tabelle geändert werden. Anhand der nachfolgenden Tabelle stellen Sie bitte den jeweiligen Code ein, der für Ihren Wohnort zutrifft. Mit einem Druck auf die Untermenütaste — gelangen Sie in das Menü zur Einstellung der Korrekturzeit Auf. Mit einem Druck auf die Menütaste — gelangen Sie in das Menü zur Einstellung der Sonnen-Funktion.

| Code | Gebiet                                 |
|------|----------------------------------------|
| 1    | Schleswig-Holstein, Nord-Niedersachsen |
| 2    | Mecklenburg-Vorpommern                 |
| 3    | Nordrhein-Westfalen, Süd-Niedersachsen |
| 4    | Brandenburg, Sachsen-Anhalt            |
| 5    | Rheinland-Pfalz, Saarland, Hessen      |
| 6    | Sachsen, Thüringen                     |
| 7    | Baden-Württemberg                      |
| 8    | Bayern                                 |

# Astro-Tabelle

# Änderung der Grundeinstellungen

| Code | Gebiet                                    |
|------|-------------------------------------------|
| 9    | Skandinavien                              |
| 10   | Großbritannien                            |
| 11   | Nord-Frankreich, Benelux                  |
| 12   | Deutschland                               |
| 13   | Süd-Frankreich                            |
| 14   | Schweiz, Österreich, Nord-Italien         |
| 15   | Spanien                                   |
| 16   | Süd-Italien, Sizilien, Korsika, Sardinien |

Änderung der Grundeinstellungen

Korrekturzeit Auf

#### Untermenü zur Einstellung der Korrekturzeit Auf

Sollten Sie mit den werksseitig programmierten Astrozeiten für die Auffahrt nicht zufrieden sein, so haben Sie die Möglichkeit, diese Zeit in einem Bereich von +/- 59 Minuten zu korrigieren. Bitte gehen Sie folgendermaßen vor:

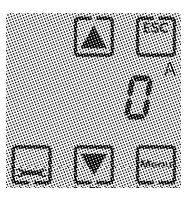

Es blinkt das Zeichen A für Astro-Funktion und die Schaltfläche der Auffahr-Taste A. Mit den beiden Fahrtasten Auf a oder Ab kann die Korrekturzeit Auf individuell zwischen +/- 59 Minuten eingestellt werden. Mit einem Druck auf die Untermenütaste g gelangen Sie in das Menü zur Einstellung der Korrekturzeit Ab und mit einem weiteren Druck auf die Menütaste g gelangen Sie in das Menü zur Einstellung der Sonnen-Funktion.

#### Untermenü zur Einstellung der Korrekturzeit Ab

Sollten die werksseitig programmierten Astrozeiten für die Abfahrt nicht Ihren Wünschen entsprechen, so haben Sie die Möglichkeit, diese Zeit in einem Bereich von +/- 59 Minuten zu korrigieren. Bitte gehen Sie folgendermaßen vor:

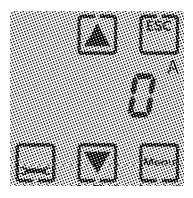

Es blinkt das Zeichen A für Astro-Funktion und die Schaltfläche der Abfahr-Taste ♥. Mit den beiden Fahrtasten Auf ▲ oder Ab ♥ kann die Korrekturzeit Ab individuell zwischen +/- 59 Minuten eingestellt werden. Mit einem Druck auf die Untermenütaste ➡ gelangen Sie in das Menü zur Einstellung der Astro-Funktion. Mit einem Druck auf die Menütaste ➡ gelangen Sie in das Menü zur Einstellung der Sonnen-Funktion.

#### Menü zur Einstellung der Sonnen-Funktion

Die Rolladensteuerung **Vestamatic** *Ouattro S50* ermöglicht durch den Anschluss eines Sonnensensors eine automatische Abfahrt bei Sonneneinstrahlung. Der Sensor wird mit dem Sauger an der Fensterscheibe angebracht und überprüft ständig die Intensität der Sonne. Wird ein individuell wählbarer Schwellwert erreicht, leitet die Rolladensteuerung nach Ablauf der Sonnen-Ansprechverzögerung eine Abfahrt des Rolladen ein. Der Rolladen fährt nun soweit ab, bis dass der Sensor durch den Bolladen beschattet wird. Um den Sensor für die weitere Überwachung freizugeben, fährt der Rolladen anschließend wieder einige Zentimeter hoch, bis in die sogenannte "Schattenstellung". Im Automatikbetrieb wird die Intensität der Sonne nur durch die Symbole Sonne und Wolken dargestellt. Ist keine Sonne vorhanden, erscheint das Wolken-Symbol 2. Liegt die gemessene Sonnenintensität unterhalb des eingestellten Ansprechwertes, so erscheint das Sonne-/ Wolken-Symbol 3 und wird der Ansprechwert überschritten, dann erscheint das Sonnen-Symbol &. Zur Signalisierung der Sonnen-Ansprechverzögerung blinkt das Sonnen-Symbol, zur Signalisierung der Sonnen-Rückstellverzögerung blinkt das Wolken-Symbol.

# Sonnen-Funktion

Änderung der Grundeinstellungen

Hinweis: Die Anzeige der gemessenen Sonnenintensität als Balkenanzeige kann nur über die Info-Taste erfolgen.

Wird die Sonnen-Funktion für längere Zeit nicht benutzt, so deaktivieren Sie bitte die Sonnen-Funktion.

Wichtig: Der Sonnensensor arbeitet nur im Automatikbetrieb innerhalb der programmierten Auf- und Abfahrzeiten.

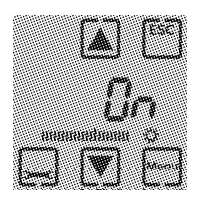

Mit den beiden Fahrtasten Auf 🛋 oder Ab 🔽 kann die Sonnen-Funktion ein- oder ausgeschaltet werden. Im Display wird der Status durch die Anzeige "DFF" oder "D-" dargestellt. Mit einem Druck auf die Untermenütaste 🖵 gelangen Sie in das Untermenü zur Einstellung der Sonnen-Grenzwertverstellung. Mit einem Druck auf die Menütaste m gelangen Sie in das Menü zur Einstellung der Motorlaufzeit.

Grenzwertverstellung

#### Untermenü zur Einstellung der Grenzwertverstellung

In diesem Menü können Sie einen Helligkeitswert einstellen, der der Intensität der Sonneneinstrahlung entspricht und ab dem die Sonnen-Funktion aktiviert und der Rolladen somit automatisch abgefahren wird. Die dabei gemessene Sonnenintensität wird als Balkenanzeige dargestellt. Zur Einstellung des Grenzwertes gehen Sie bitte folgendermaßen vor:

# Grenzwertverstellung Änderung der Grundeinstellungen

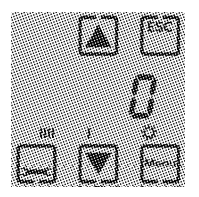

Soll der Rolladen schon bei geringer Sonnenintensität abgefahren werden, so ändern Sie bitte mit der Fahrtaste Ab 🔽 den Grenzwert so lange, bis dass der Balken den Strich in der Mitte überschreitet. Wünschen Sie eine Beschattung bei stärkerer Sonnenintensität, so ändern Sie bitte mit der Fahrtaste Auf den Wert so lange, bis dass der Balken die Mitte unterschreitet. Somit kann der Grenzwert individuell zwischen -50 und +50 eingestellt werden. Mit einem Druck auf die Untermenütaste 🖵 gelangen Sie in das Untermenü zur Einstellung der Sonnen-Ansprechverzögerung. Mit einem Druck auf die Menütaste wegen gelangen Sie in das Menü zur Einstellung der Motorlaufzeit.

#### Untermenü zur Einstellung der Sonnen-Ansprechverzögerung

Mit der Sonnen-Ansprechverzögerungszeit haben Sie die Möglichkeit, eine zeitliche Verzögerung einzustellen, wodurch der Rolladen nach Überschreiten des Sonnengrenzwertes verzögert abfährt. Zur Einstellung der Sonnen-Ansprechverzögerung gehen Sie bitte folgendermaßen vor:

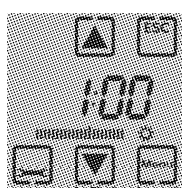

Die blinkende Schaltfläche Abfahrt und das Sonnen-Symbol signalisieren die Einstellung der Sonnen-Ansprechverzögerung und mit den beiden Fahrtasten Auf ▲ oder Ab ▼ kann die Sonnen-Ansprechverzögerungszeit individuell zwischen 30 s und 2 Minuten eingestellt werden. Mit einem Druck auf die Untermenütaste — gelangen Sie in das Untermenü zur Einstellung der Sonnen-Rückstellverzögerung. Mit einem Druck auf die Menütaste — gelangen Sie in das Menü zur Einstellung der Motorlaufzeit.

### Untermenü zur Einstellung der Sonnen-Rückstellverzögerung

Mit der Sonnen-Rückstellverzögerung haben Sie die Möglichkeit, eine zeitliche Verzögerung einzustellen, damit der Rolladen nach Unterschreiten des Sonnen-Grenzwertes verzögert auffährt. Zur Einstellung der Sonnen-Rückstellverzögerung gehen Sie bitte folgendermaßen vor:

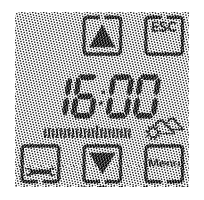

Die blinkende Schaltfläche Auffahrt und das Sonne-/Wolken-Symbol signalisieren die Einstellung der Sonnen-Rückstellverzögerung und mit den beiden Fahrtasten Auf ▲ oder Ab ♥ kann die Sonnen-Rückstellverzögerung individuell zwischen 1 Minute und 60 Minuten eingestellt werden. Mit einem Druck auf die Untermenütaste ➡ gelangen Sie in das Menü zur Einstellung der Sonnen-Fuktion. Mit einem Druck auf die Menütaste ➡ gelangen Sie in das Menü zur Einstellung der Motorlaufzeit.

### Menü zur Einstellung der Motorlaufzeit

Mit dem Menüpunkt "Einstellung der Motorlaufzeit" haben Sie die Möglichkeit, die Motorlaufzeit individuell einzustellen und so den Rolladen z.B. nur teilweise abfahren zu lassen.

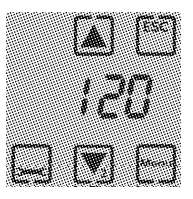

Mit den beiden Fahrtasten Auf (a) oder Ab (v) kann die Motorlaufzeit für die 1. Abfahrt zwischen 3 s und 120 s eingestellt werden. Mit einem Druck auf die Untermenütaste gelangen Sie in das Untermenü zur Einstellung der Wende-Funktion. Mit einem Druck auf die Menütaste gelangen Sie in das Menü zur Einstellung der Uhrzeit.

# Untermenü zur Einstellung der Wende-Funktion

Die Wende-Funktion bewirkt, dass der Rolladen, nachdem er zur programmierten Zeit automatisch heruntergefahren ist, für kurze Zeit wieder hochfährt und so eine Belüftung oder sogar eine teilweise Öffnung des Rolladen realisiert werden kann. Die Wende-Funktion wird nur im Automatikbetrieb ausgeführt, aber erst nach Ablauf der 1. Abfahrzeit.

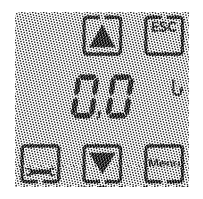

Dabei wird die Wendezeit mit den beiden Fahrtasten Auf ▲ oder Ab ▼ zwischen 0 s und 30 s eingestellt und zusätzlich durch das blinkende Wende-Symbol signalisiert. Von 0 s bis 3 s kann die Wendezeit in 0,1 s Schritten und zwischen 3 s und 30 s in 1 s Schritten eingestellt werden. Mit einem Druck auf die Untermenütaste — gelangen Sie zurück in das Menü zur Einstellung der Motorlaufzeit und mit einem Druck auf die Menütaste gelangen Sie in das Menü zur Einstellung von Uhrzeit und Datum.

# Menü zur Einstellung von Uhrzeit und Datum

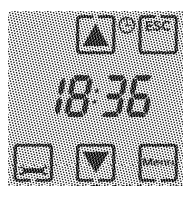

Das blinkende Uhr-Symbol ⊕ signalisiert das Untermenü zur Einstellung der aktuellen Uhrzeit. Diese kann mit den beiden Fahrtasten Auf ▲ oder Ab ♥ eingestellt werden. Mit einem Druck auf die Untermenütaste ➡ gelangen Sie in das Untermenü zur Einstellung des Jahres. Mit einem Druck auf die Menütaste ➡ wird das Menü verlassen.

#### Untermenü zur Einstellung des Jahres

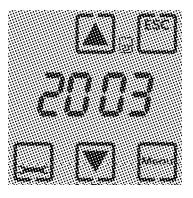

Das blinkende Kalender-Symbol i signalisiert das Untermenü zur Einstellung des Jahres und mit den beiden Fahrtasten Auf ▲ oder Ab ▼ kann das Jahr zwischen 2003 und 2099 eingestellt werden. Mit einem Druck auf die Untermenütaste — gelangen Sie in das Menü zur Einstellung des Datums. Mit einem Druck auf die Menütaste — wird das Menü verlassen.

## Untermenü zur Einstellung des Datums

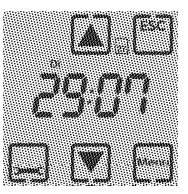

Das blinkende Kalender-Symbol 🗟 signalisiert das Untermenü zur Einstellung des Datums; mit den beiden Fahrtasten Auf 🖾 oder Ab 🔽 wird das jeweilige Datum eingestellt. Bei längerem Druck auf eine der beiden Fahrtasten wird der automatische Schnelllauf aktiviert. Die linken beiden Stellen geben den Tag und die rechten beiden Stellen geben den Monat an. Der Wochentag wird dabei automatisch mit eingestellt. Mit einem Druck auf die Untermenütaste 🖵 gelangen Sie in das Menü zur Einstellung der Sommer-/Winterzeit-Umschaltung. Mit einem Druck auf die Menütaste wird das Menü verlassen.

#### Untermenü zur Einstellung der Sommer-/Winterzeit-Umschaltung

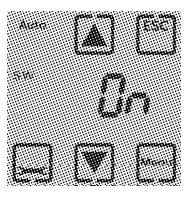

In diesem Untermenü wird die automatische oder manuelle Sommer-/Winterzeit-Umschaltung eingestellt und mit den beiden Fahrtasten Auf ▲ oder Ab ▼ kann zwischen automatischer oder manueller Sommer-/Winterzeit-Umschaltung gewählt werden. Im Display wird der Status durch die Anzeige "□ F F" oder "□ n" dargestellt. Nur bei **manueller** Umstel-

lung (Displayanzeige =  $, \square F F''$ ) gelangen Sie mit einem Druck auf die Untermenütaste  $\Box$  in das Untermenü zur manuellen Einstellung der Sommer-/Winterzeit. Bei automatischer Umstellung (Displayanzeige =  $, \square n''$ ) gelangen Sie mit einem Druck auf die Untermenütaste  $\Box$ zurück in das Menü zur Einstellung der Uhrzeit. Mit einem Druck auf die Menütaste  $\Box$  wird das gesamte Menü verlassen und die Programmierung ist damit abgeschlossen.

### Untermenü zur Einstellung der manuellen Sommer-/Winterzeit-Einstellung

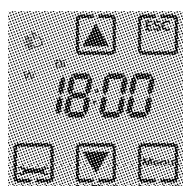

Dieses Untermenü ist nur dann aufrufbar, wenn die automatische Umschaltung für Sommer-Winterzeit deaktiviert ist. Mit den beiden Fahrtasten Auf ( ) oder Ab ( ) wird die Sommer- oder Winterzeit eingestellt. Zusätzlich wird im Display ein blinkendes S oder W Symbol unterhalb des Hand-Symbols dargestellt. Mit einem Druck auf die Untermenütaste ( ) gelangen Sie zurück zur Einstellung von Uhrzeit und Datum. Mit einem Druck auf die Menütaste ( ) wird das Menü verlassen und die Programmierung ist damit abgeschlossen.

## Rücksetzen der Steuerung

Die Rolladensteuerung **Vestamatic** *Quattro S50* kann über eine Reset-Taste zurückgesetzt werden. Die gesamte von Ihnen vorgenommene Programmierung, sowie Uhrzeit und Datum, werden dabei gelöscht und die werksseitig voreingestellten Zeiten geladen. Um diesen Vorgang auszuführen entfernen Sie durch leichtes Ziehen am Displayrahmen das Display und drücken die Reset-Taste auf der Rückseite des Displays.

#### Installation des Sonnensensors

Für die Sonnen-Funktion wird zu jeder Rolladensteuerung **Vestamatic** *Quattro S50* ein Sonnensensor benötigt. Es darf jedoch nur 1 Sonnensensor angeschlossen werden, die Sensorleitung darf in keinem Fall verlängert werden. Im nachfolgenden Text wird beschrieben, wie die Installation durchgeführt wird.

- 1. Display vorsichtig herausziehen.
- 2. Stecker des Sonnensensors in die Buchse auf der Rückseite des Displays stecken.
- 3. Display unter leichten Druck wieder vorsichtig in den Abdeckrahmen einsetzen.
- 4. Sonnensensor an die gewünschte Stelle der Fensterscheibe anbringen.
- 5. Umschaltung der Steuerung in den Automatikbetrieb.

# Sonnensensor

Installation

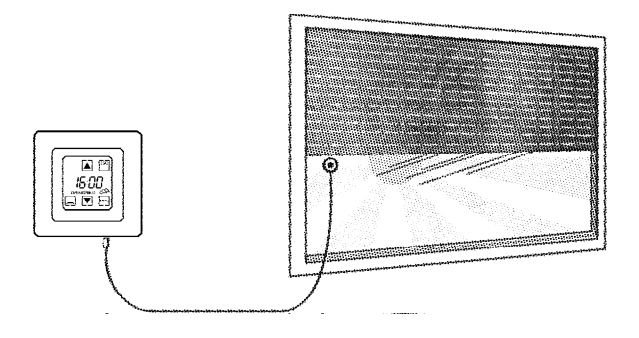

Folgende Sonnensensoren sind für die Rolladensteuerung Vestamatic Quattro S50 erhältlich:

| Kabellänge 1 m, | Artikel-Nr. 01130130 |
|-----------------|----------------------|
| Kabellänge 2 m, | Artikel-Nr. 01130230 |
| Kabellänge 3 m, | Artikel-Nr. 01130330 |
| Kabellänge 5 m, | Artikel-Nr. 01130530 |
|                 |                      |

# Installation

#### Funktionsbeschreibung Glasbruchmelder

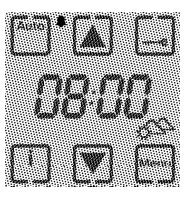

Ein Glasbruch-Signal wird ausgelöst, wenn im Erfassungsbereich des Glasbruchmelders eine heftige Erschütterung oder Glasbruch auftritt. Der Erfassungsbereich beträgt dabei etwa einen Meter. Erfolgt ein Glasbruch, so fährt der Rolladen verzögerungsfrei ab. Bitte beachten Sie, dass diese Funktion nur im Automatikbetrieb zur Verfügung steht. Im

Display erscheint dann das Glasbruch-Symbol (A). Die zuvor programmierte Auffahrzeit wird jetzt nicht mehr berücksichtigt, d.h. der Rolladen fährt bei Erreichen der programmierten Auffahrzeit aus Sicherheitsgründen nicht automatisch hoch. Um den normalen Funktionsablauf wieder aufzunehmen, drücken Sie einfach die Auf-Taste. Das Glasbruch-Symbol im Display erlischt und der Rolladen fährt jetzt wieder zu den programmierten Auf- und Abfahrzeiten hoch bzw. runter.

Für die Funktion Glasbruchmelder wird zu jeder Rolladensteuerung **Vestamatic** *Quattro S50* ein Glasbruchmelder benötigt. Es darf jedoch nur 1 Glasbruchmelder angeschlossen werden. Die Sensorleitung darf in keinem Fall verlängert werden. Im nachfolgenden Text wird beschrieben, wie die Installation durchgeführt wird.

- 1. Der Glasbruchmelder darf nur mit dem mitgelieferten 2-Komponenten-Kleber an der Scheibe befestigt werden.
- 2. Die Klebeflächen müssen sauber und fettfrei sein.
- 3. Binder und Härter des 2-Komponenten-Klebers im Verhältnis 1:1 gründlich mischen.
- 4. Den Kleber auf die durch einen schwarzen Balken gekennzeichnete Seite des Glasbruchmelders auftragen.
- Den Glasbruchmelder mindestens 5 cm vom Fensterrahmen entfernt leicht auf die Glasscheibe aufsetzen und mit Klebeband fixieren. Bitte beachten Sie dabei, dass der Glasbruchmelder senkrecht, also mit dem Kabel nach unten, angebracht wird.
- 6. Den Glasbruchmelder an den Klemmen 3 und 4 anschließen.
- 7. Abdeckrahmen wieder aufsetzen.
- Display unter leichten Druck in den Abdeckrahmen wieder vorsichtig einsetzen.

Installation

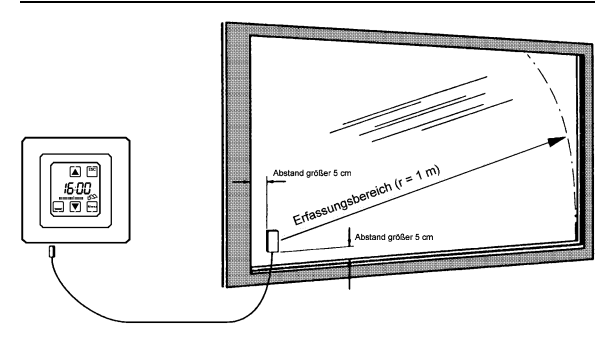

Folgende Glasbruchmelder sind für die Rolladensteuerung **Vestamatic** *Quattro S50* erhältlich:

| Kabellänge 1 m, | Artikel-Nr. 01200130 |
|-----------------|----------------------|
| Kabellänge 2 m, | Artikel-Nr. 01200230 |
| Kabellänge 3 m, | Artikel-Nr. 01200330 |
| Kabellänge 5 m, | Artikel-Nr. 01200530 |

#### **Technische Daten**

Betriebsspannung: 230 V~, 50 Hz Leistungsaufnahme: ca. 2 W Ausgang (Auf/Ab): 230 V~, 50 Hz Schaltleistung: 3 A, 230 V~, 50 Hz,  $\cos \varphi \ge 0.8$ Schaltzeit Abfahrt: 3 – 120 Sekunden Schaltzeit Auffahrt: 120 Sekunden 3 Sekunden nur bei einer Abfahrtdauer von 3 Sekunden Wendezeit: 0 s bis 30 s 0 s bis 3 s in Schritten zu ie 0.1 s 3 s bis 30 s in Schritten zu je 1 s Betriebstemperaturbereich: 0 – 40 °C

Technische Änderungen vorbehalten!

# Garantiebedingungen

Die Vestamatic GmbH gewährt 24 Monate Garantie für Neugeräte, die entsprechend der Einbauanleitung montiert wurden. Die Garantie erstreckt sich auf alle Konstruktions-, Material- und Fabrikationsfehler.

Nicht unter die Garantie fallen Fehler und Mängel die auf:

- fehlerhaften Einbau oder fehlerhafte Installation,
- Nichtbeachtung der Einbau- und Bedienungsanleitung,
- unsachgemäße Bedienung und Beanspruchung,
- äußere Einwirkung wie Stöße, Schläge oder Witterung,
- Reparaturen und Änderungen von nicht autorisierten Stellen,
- Verwendung ungeeigneter Zubehörteile,

zurückzuführen sind.

Vestamatic beseitigt Mängel am Produkt, die innerhalb der Garantiezeit auftreten, kostenlos. Dies erfolgt durch Reparatur oder durch Ersatz des Gerätes. Durch die Ersatzlieferung aus Garantiegründen tritt keine Verlängerung der ursprünglichen Garantiezeit ein. Es werden keine Ein- und Ausbaukosten durch Vestamatic übernommen. Notizen

- 55 -